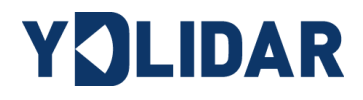

# YDLIDAR TX20 使用手册

文档编码: 01.13.001002

|  | E | ł |
|--|---|---|

| 目录                   |
|----------------------|
| YDLIDAR TX20 开发套件2   |
| 开发套件2                |
| Windows 下的使用操作       |
| 设备连接2                |
| 驱动安装3                |
| 使用评估软件4              |
| 开始扫描5                |
| 数据保存6                |
| 软件升级6                |
| Linux 下基于 ROS 的使用操作7 |
| 设备连接7                |
| ROS 驱动包安装7           |
| RVIZ 安装              |
| RVIZ 查看扫描结果8         |
| 修改扫描角度问题             |
| 使用注意9                |
| 环境温度9                |
| 环境光照10               |
| 供电需求10               |
| 修订11                 |

## YDLIDAR TX20 开发套件

YDLIDAR TX20(以下简称: TX20)的开发套件是为了方便用户对 TX20进行性能评估和早期快速开发所提供的配套工具。通过 TX20的开发套件,并配合配套的评估软件,便可以在 PC 上观测到 TX20 对所在环境扫描的点云数据或在 SDK 上进行开发。

## 开发套件

TX20的开发套件有如下组件:

#### 表1 YDLIDAR TX20 开发套件说明

| 组件           | 数量 | 描述                                                                     |
|--------------|----|------------------------------------------------------------------------|
| TX20 激光雷达    | 1  | 标准版本的 TX20 雷达                                                          |
| USB 数据线      | 1  | 配合 USB 转接板使用,连接 TX20 和 PC 既是供电线,也是数据线                                  |
| USB 转接板      | 1  | 该组件实现 USB 转 UART 功能,方便 TX20、PC 快速互联,<br>另外提供用于辅助供电的 MicroUSB 电源接口(PWR) |
| PH2.0-8P 端子线 | 1  | 该组件满足用户在多平台环境下的开发需求                                                    |

注: USB 转接板有两个 MicroUSB 接口: USB\_DATA、USB\_PWR。

USB\_DATA: 数据供电复用接口,绝大多数情况下,只需使用这个接口便可以满足供电和通信需求。

USB\_PWR: 辅助供电接口,某些开发平台的USB 接口电流驱动能力较弱,这时就可以使用辅助供电。

## WINDOWS 下的使用操作

## 设备连接

在 windows 下对 TX20 进行评估和开发时, 需要将 TX20 和 PC 互连, 其具体过程如下:

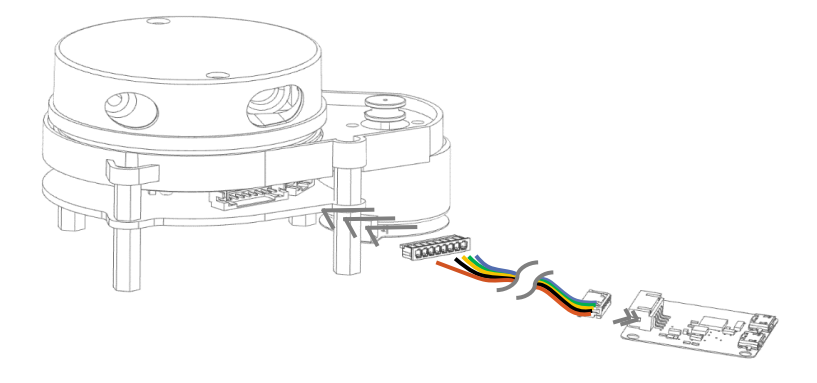

图 1 YDLIDAR TX20 设备连接 STEP 1

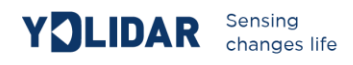

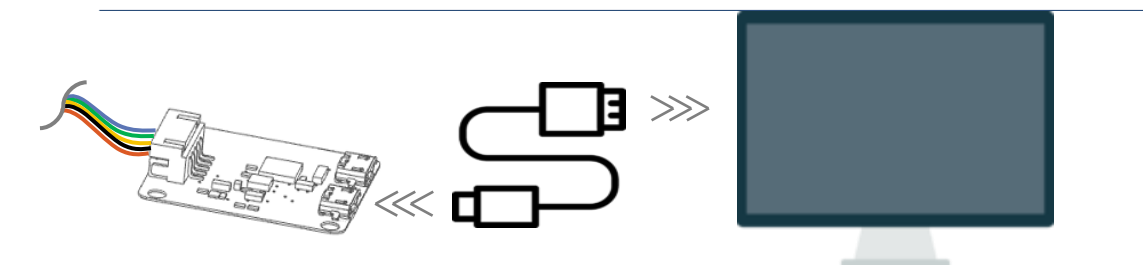

图 2 YDLIDAR TX20 设备连接 STEP 2

先将转接板和 TX20 接好,再将 USB 线接到转接板和 PC 的 USB 端口上,注意 USB 线的 Micro 接口接 USB 转接板的 USB\_DATA。

部分开发平台或 PC 的 USB 接口的驱动电流偏弱,TX20 需要接入+5V 的辅助供电,否则雷达工作会出现异常。

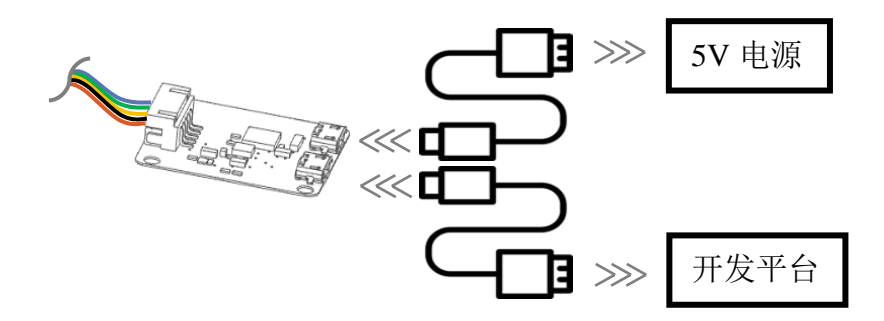

图 3 YDLIDAR TX20 辅助供电

## 驱动安装

在 windows 下对 TX20 进行评估和开发时,需要安装 USB 转接板的串口驱动。本套件的 USB 转接板采用 CP2102 芯片实现串口(UART)至 USB 信号的转换。其驱动程序可以在我司官网下载,或者从 Silicon Labs 的官方网站中下载:

#### http://eaibot.com/

http://cn.silabs.com/products/development-tools/software/usb-to-uart-bridge-vcp-drivers

解压驱动包后,执行 CP2102 的 Windows 驱动程序安装文件(CP210x\_VCP\_Windows 下的 exe 文件)。请根据 windows 操作系统的版本,选择执行 32 位版本(x86),或者 64 位版本 (x64)的安装程序。

| <mark>x</mark> 64                | 2013/10/25 11:39 | 文件夹    |          |
|----------------------------------|------------------|--------|----------|
| - x86                            | 2013/10/25 11:39 | 文件夹    |          |
| 職 CP210xVCPInstaller_x64.exe     | 2013/10/25 11:39 | 应用程序   | 1,026 KB |
| 💐 CP210xVCPInstaller_x86.exe     | 2013/10/25 11:39 | 应用程序   | 901 KB   |
| 🖷 dpinst.xml                     | 2013/10/25 11:39 | XML 文档 | 12 KB    |
| ReleaseNotes.txt                 | 2013/10/25 11:39 | 文本文档   | 10 KB    |
| SLAB_License_Agreement_VCP_Windo | 2013/10/25 11:39 | 文本文档   | 9 KB     |
| 🧼 slabvcp.cat                    | 2013/10/25 11:39 | 安全目录   | 12 KB    |
| 📓 slabvcp.inf                    | 2013/10/25 11:39 | 安装信息   | 5 KB     |

图 4 YDLIDAR TX20 驱动版本选择

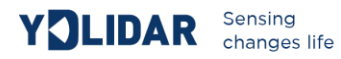

双击 exe 文件,按照提示进行安装。

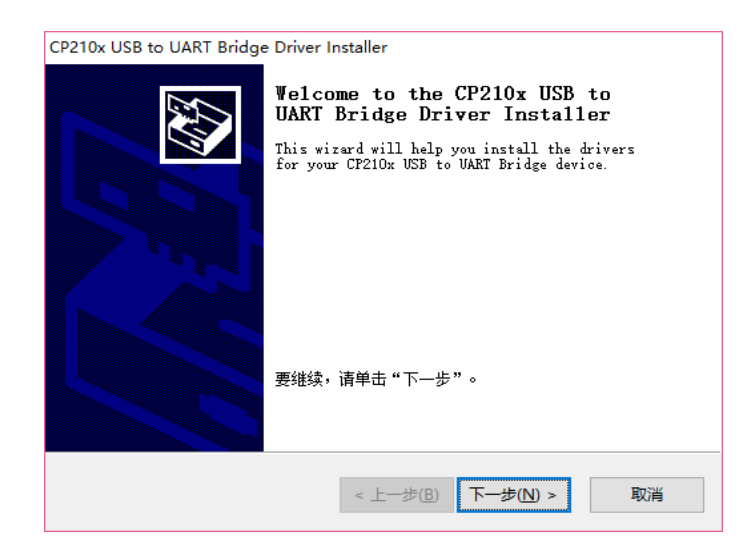

图 5 YDLIDAR TX20 驱动安装过程

安装完成后,可以右键点击【我的电脑】,选择【属性】,在打开的【系统】界面下,选择 左边菜单中的【设备管理器】进入到设备管理器,展开【端口】,可看到识别到的 USB 适配 器所对应的串口名,即驱动程序安装成功,下图为 COM3。(注意要在 TX20 和 PC 互连的情 况下检查端口)

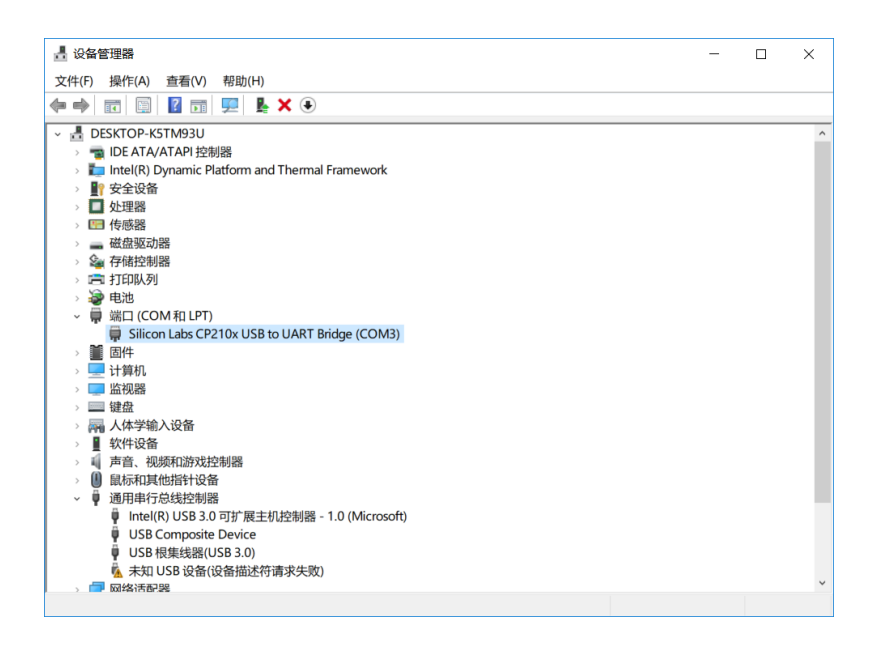

图 6 YDLIDAR TX20 驱动安装检查

#### 使用评估软件

YDLIDAR 提供了 TX20 实时扫描的点云数据可视化软件 PointCloud Viewer,用户使用该软件,可以直观的观察到 TX20 的扫描效果图。YDLIDAR 上提供了 TX20 实时点云数据和实时扫描 频率,同时可以读取到 TX20 的版本信息,并且可以离线保存扫描数据至外部文件供进一步 分析。

使用 YDLIDAR 前,请确保 TX20 的 USB 转接板串口驱动已安装成功,并将 TX20 与 PC 的 USB 口互连。运行评估软件: PointCloudViewer.exe,选择对应的串口号和型号,以及是否选 择心跳功能。同时,用户也可以根据个人情况,选择语言和软件风格(右上角)。

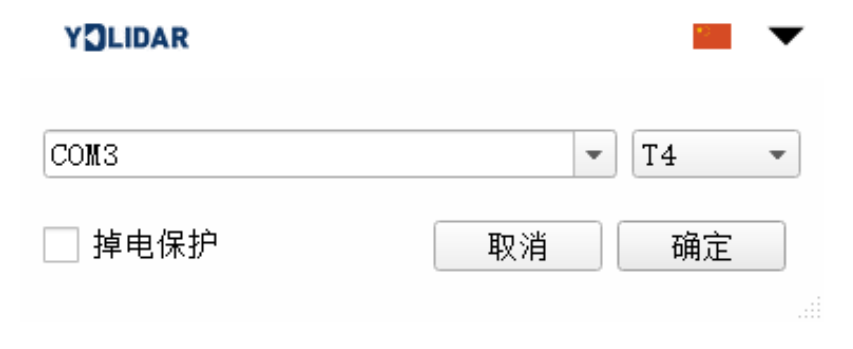

图 7 YDLIDAR TX20运行评估软件

## 确认后,客户端的页面如下:

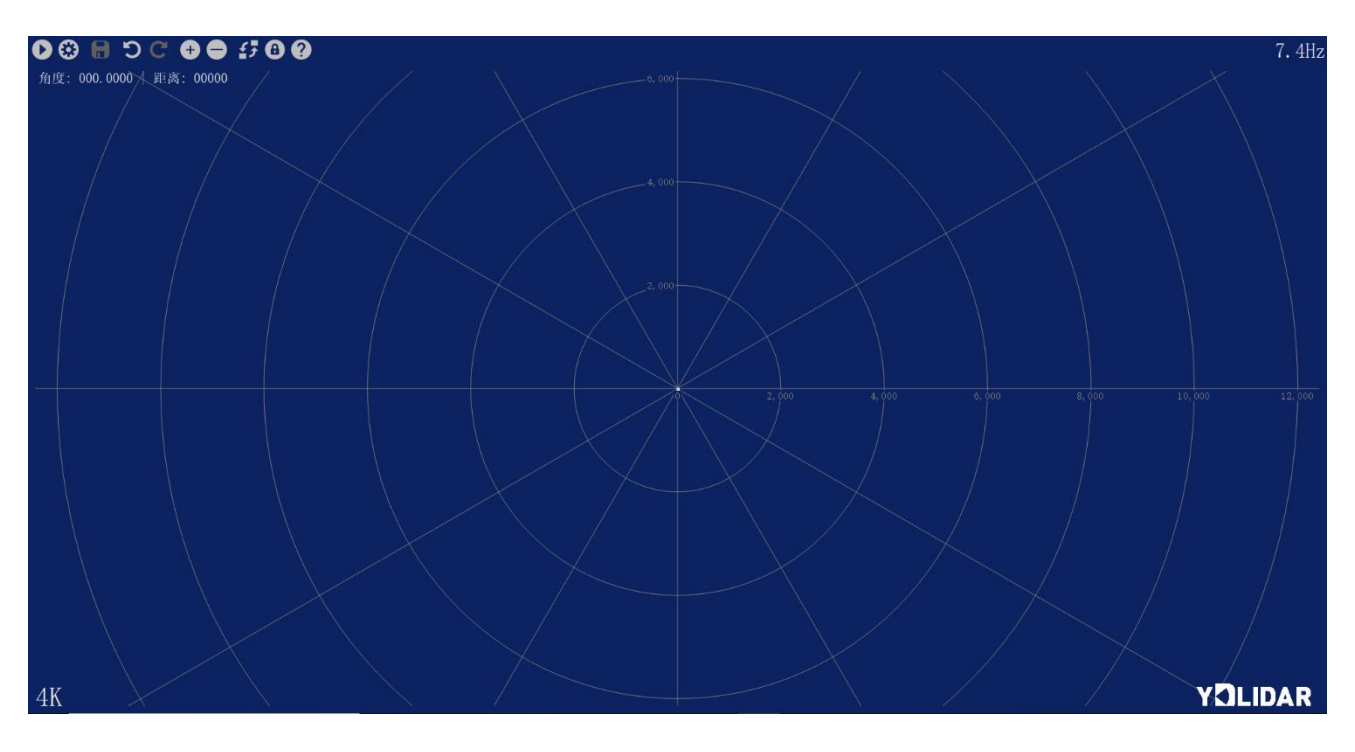

图 8 客户端软件界面

## 开始扫描

在雷达启动供电后,TX20会自动启动扫描功能,客户端会自动出图。如下图所示:

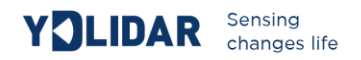

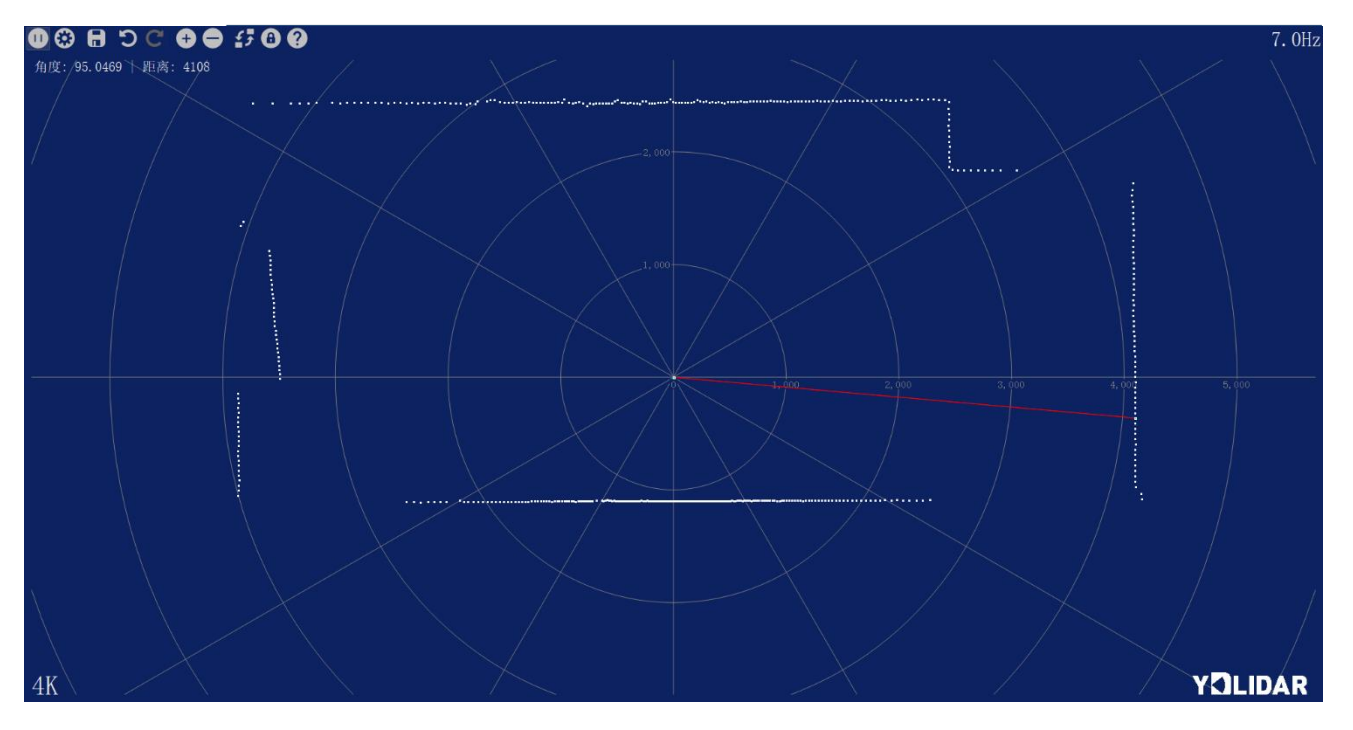

图9雷达扫描点云显示

#### 数据保存

在雷达扫描时,点击,按提示保存点云数据,系统便会按照如下格式保存扫描一圈的点云 信息。

| angle:9.5469 | , | distance:4654 |
|--------------|---|---------------|
| angle:9.8125 | , | distance:4709 |
| angle:10.094 | , | distance:4763 |
| angle:10.625 | , | distance:4947 |
| angle:11.125 | , | distance:6204 |
| angle:11.203 | , | distance:0    |
| angle:11.391 | , | distance:6253 |
| angle:11.766 | , | distance:0    |
| angle:12.609 | , | distance:0    |
| angle:12.719 | , | distance:7895 |

图 10 点云数据保存格式

#### 软件升级

客户端软件会进行版本更迭,用户可以更新到最新版本使用,以获得更佳的体验。

点击系统设置,选择软件更新,如下图:

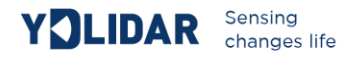

| 😢 附加功能                                          | ? | $\times$ |
|-------------------------------------------------|---|----------|
| 模组配置 底座配置 电压检测 <b>固件升级 系统更新</b>                 |   |          |
| O no proxy                                      |   |          |
| • use system proxy setti use custom proxy sttin |   |          |
| proxy ip address                                |   |          |
| proxy user name                                 |   |          |
| proxy password                                  |   |          |
| 检测更新                                            |   |          |
|                                                 |   |          |
|                                                 |   |          |
|                                                 |   | r\$      |
| 100%                                            |   | 8        |

#### 图 11 系统更新页面

选择如上图配置,点击检测更新,如无新版本,系统会提示无需更新;当有新版本,软件版本信息会填入信息框,点击。按件,对客户端软件进行更新。

## LINUX 下基于 ROS 的使用操作

Linux 发行版本有很多,本文仅以 Ubuntu16.04、Kinetic 版本 ROS 为例。

#### 设备连接

Linux 下, TX20 和 PC 互连过程和 Windows 下操作一致,参见 Window 下的设备连接。

#### ROS 驱动包安装

在进行以下操作前,请确保 Ubuntu16.04、Kinetic 版本 ROS 环境安装正确。

具体步骤如下:

(1) 使用命令创建 ydlidar\_ws 工作空间,并将 TX20 资料包内的 ROS 驱动包 ydlidar 复制到 ydlidar\_ws/src 目录下,切换到 ydlidar\_ws 工作空间下并重新进行编译。

```
$ mkdir -p ~/ydlidar_ws/src
$ cd ~/ydlidar_ws
$ catkin make
```

(2) 编译完成后,添加 ydlidar 环境变量到~/.bashrc 文件中,并使其生效。

```
$ echo "source ~/ydlidar_ws/devel/setup.bash" >> ~/.bashrc
$ source ~/.bashrc
```

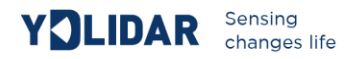

(3) 为TX20的串口增加一个设备别名 /dev/ydlidar。

```
$ cd ~/ydlidar_ws/src/ydlidar/startup
$ sudo chmod +x initenv.sh
$ sudo sh initenv.sh
```

## RVIZ 安装

(1) 联网安装依赖包。

```
$ sudo apt-get install python-serial ros-kinetic-serial g++ vim \
  ros-kinetic-turtlebot-rviz-launchers
```

(2) 若安装有问题,先更新源缓存再重新安装。

```
$ sudo apt-get update
```

#### RVIZ 查看扫描结果

运行 launch 文件, 打开 rviz 查看 TX20 扫描结果, 如下图所示:

```
      $ roslaunch ydlidar lidar_view.launch
```

## 修改扫描角度问题

运行 launch 文件看到的扫描数据,默认显示的是 360 度一圈的数据,若要修改显示范围,则 修改 launch 内的配置参数,具体操作如下:

(1) 切换到 lidar.launch 所在的目录下,并使用 vim 编辑 lidar.launch,其内容如图所示:

图 12 YDLIDAR TX20 RVIZ 运行显示

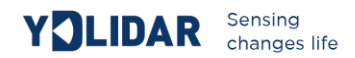

- \$ roscd ydlidar/launch
- \$ vim lidar.launch

| <li>klaunch&gt;</li>                                                                           |
|------------------------------------------------------------------------------------------------|
| <node name="ydlidar_node" output="screen" pkg="ydlidar" type="ydlidar_node"></node>            |
| <param name="port" type="string" value="/dev/ydlidar"/>                                        |
| <param name="baudrate" type="int" value="115200"/>                                             |
| <param name="frame_id" type="string" value="laser_frame"/>                                     |
| <param name="angle_fixed" type="bool" value="true"/>                                           |
| <param name="intensities" type="bool" value="false"/>                                          |
| <param name="angle_min" type="double" value="-180"/>                                           |
| <param name="angle_max" type="double" value="180"/>                                            |
| <param name="range_min" type="double" value="0.08"/>                                           |
| <param name="range_max" type="double" value="8.0"/>                                            |
| <param name="ignore_array" type="string" value=""/>                                            |
|                                                                                                |
| <node <="" name="base_link_to_laser4" pkg="tf" td="" type="static_transform_publisher"></node> |
| args="0.2245 0.0 0.2 0.12 0.0 0.0 /base_footprint /laser_frame 40" />                          |
|                                                                                                |

#### 图 13LIDAR.LAUNCH 文件内容

(2) TX20 雷达坐标在 ROS 内遵循右手定则,角度范围为[-180,180], "angle\_min"是开始 角度,"angle\_max"是结束角度。具体范围需求根据实际使用进行修改。

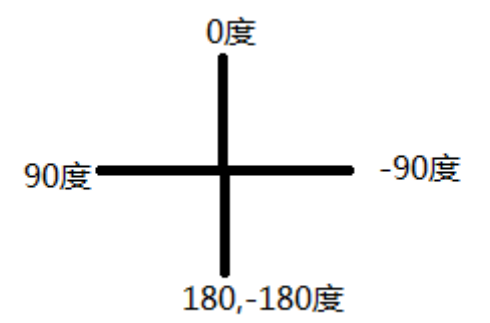

图 14YDLIDAR TX20 坐标角度定义

## 使用注意

#### 环境温度

当 TX20 工作的环境温度过高或过低,会影响测距系统的精度,并可能对扫描系统的结构产生损害,降低雷达的使用寿命。请避免在高温(>40 摄氏度)以及低温(<0 摄氏度)的条件中使用。

## 环境光照

TX20的理想工作环境为室内,室内环境光照(包含无光照)不会对TX20工作产生影响。但 请避免使用强光源(如大功率激光器)直接照射TX20的视觉系统。

如果需要在室外使用,请避免 TX20 的视觉系统直接面对太阳照射,这将这可能导致视觉系统的感光芯片出现永久性损伤,从而使测距失效。

TX20标准版本在室外强烈太阳光反射条件下的测距会带来干扰,请用户注意。

#### 供电需求

在开发过程中,由于各平台的 USB 接口或电脑的 USB 接口的驱动电流可能偏低,不足以驱动 TX20,需要给 TX20 接入+5V 的外部供电,不建议使用手机充电宝,电压纹波较大。

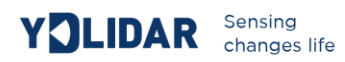

## 修订

| 日期         | 版本  | 修订内容 |
|------------|-----|------|
| 2019-09-11 | 1.0 | 初撰   |
|            |     |      |
|            |     |      |